## **RIMPA Certification Exam Instructions**

Step 1: Log in using your Username and password.

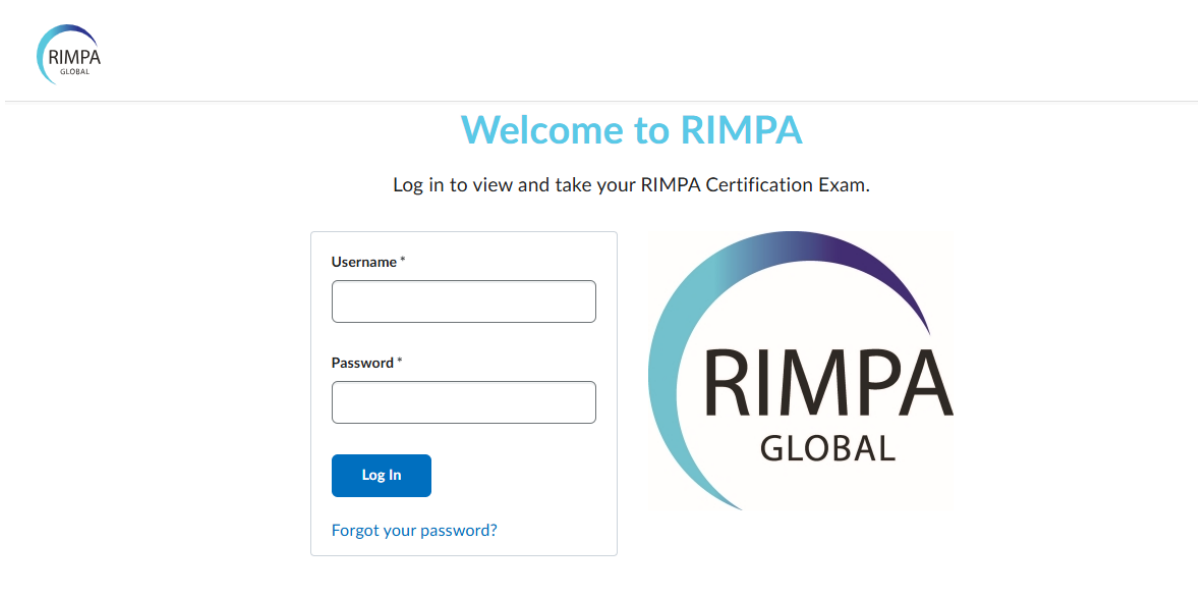

If you have issues logging in, please contact RIMPA Support using the link in your order email.

English (United Kingdom)
Powered by
D2L BRIGHTSPACE

## Step 2: You will be redirected to the Home page.

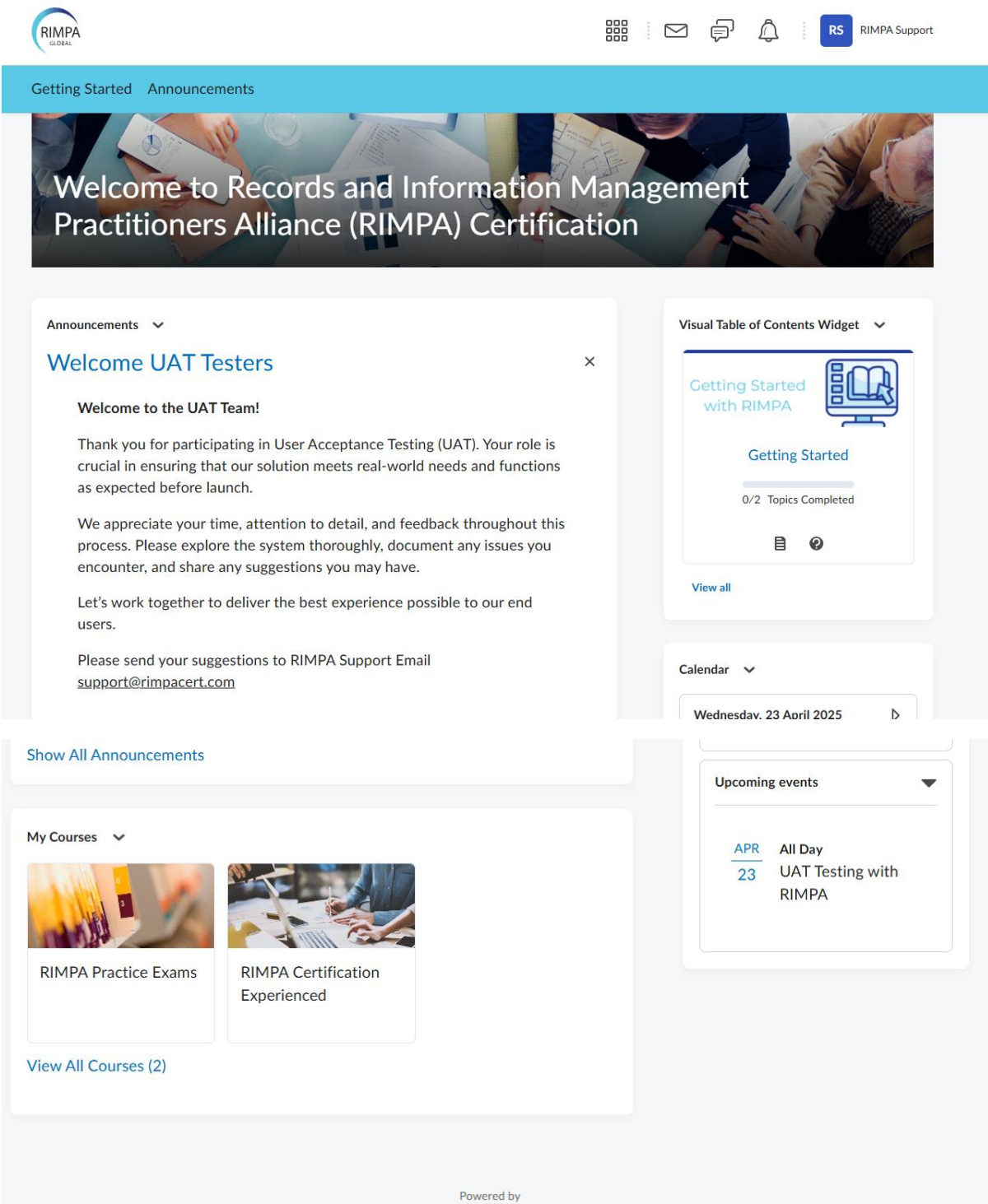

D2L BRIGHTSPACE

| RIMPA Practice Exams | RIMPA Certification<br>Experienced |
|----------------------|------------------------------------|
| w All Courses (2)    |                                    |

**Step 3:** Click the title of the exam you wish to take.

**Step 4:** To get yourself ready for the exam, you may go through the tabs we prepared for you.

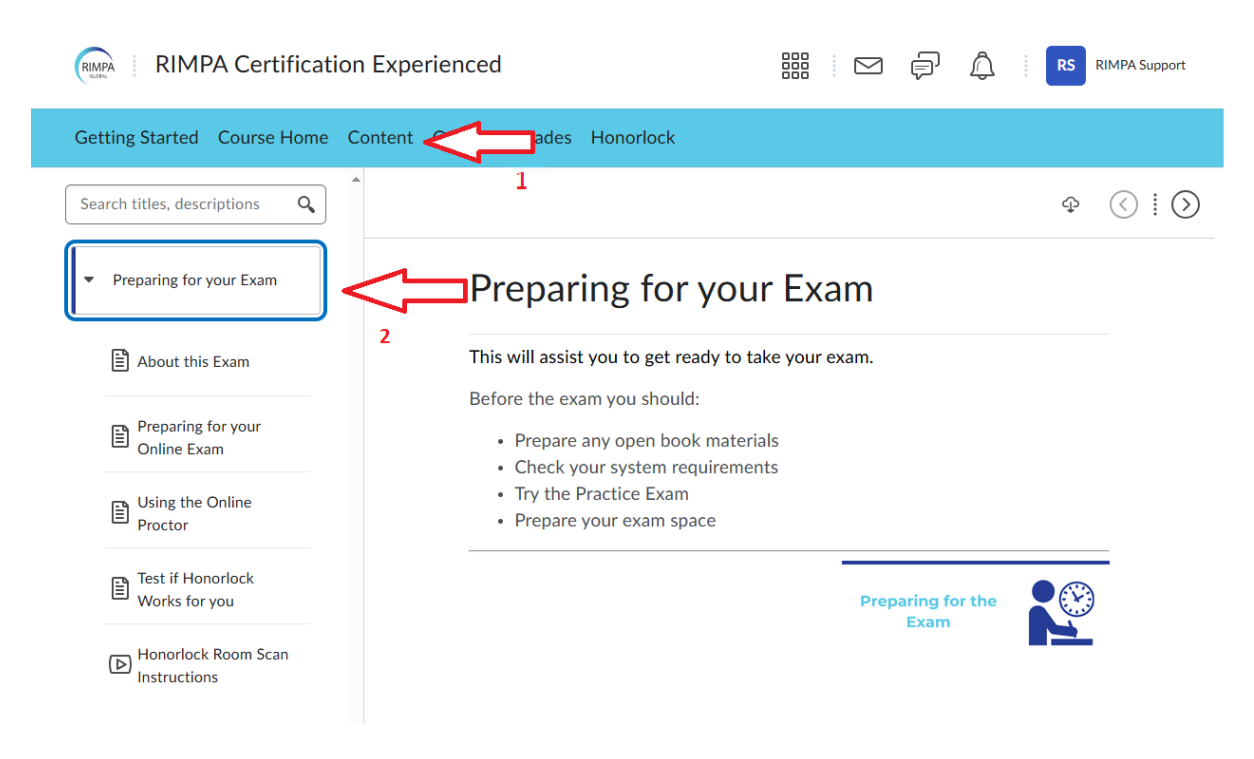

**Step 5:** After making sure that Honorlock extension has been installed in your browser. You should now be ready to take the exam. To start the exam, please read the **Exam Conditions Acceptance** and answer the questions.

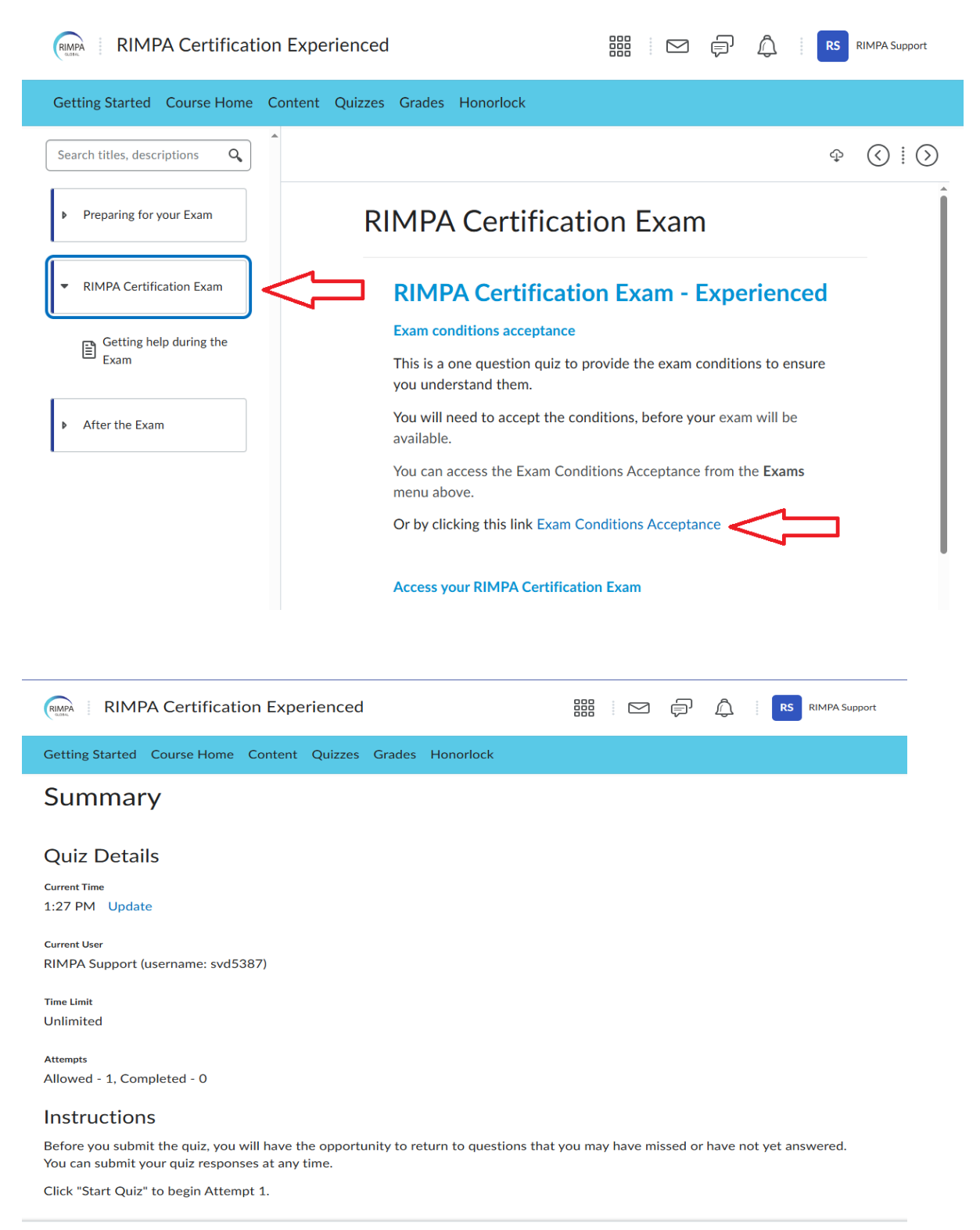

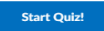

**Step 6:** After accepting the Exam Conditions, you may now proceed to the main exam.

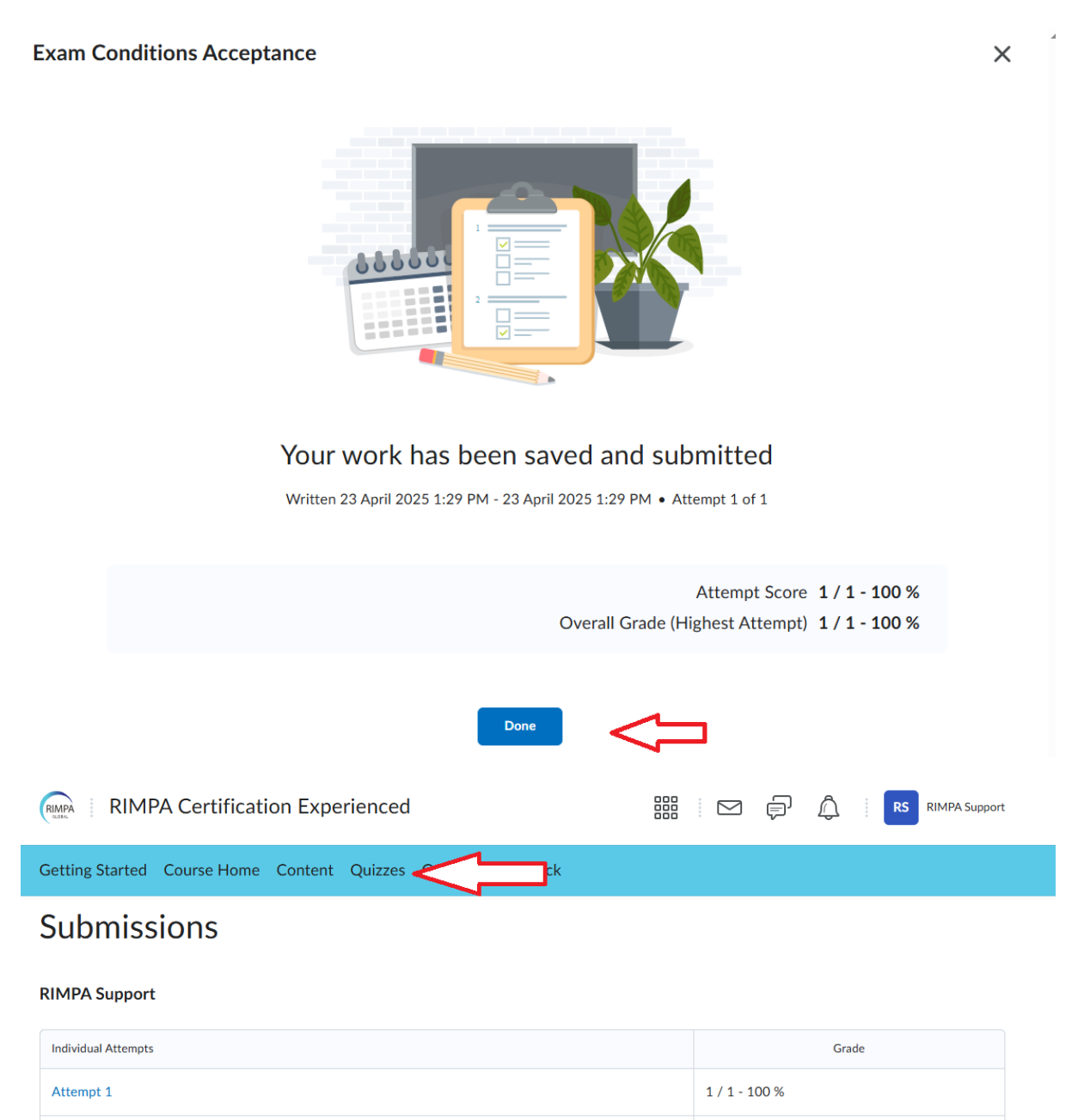

Overall Grade (highest attempt):

1/1-100%

**Step 7:** If your Honorlock extension is not installed you will be asked to install the extension and for a password. To fix this, just install the Honorlock extension for Chrome.

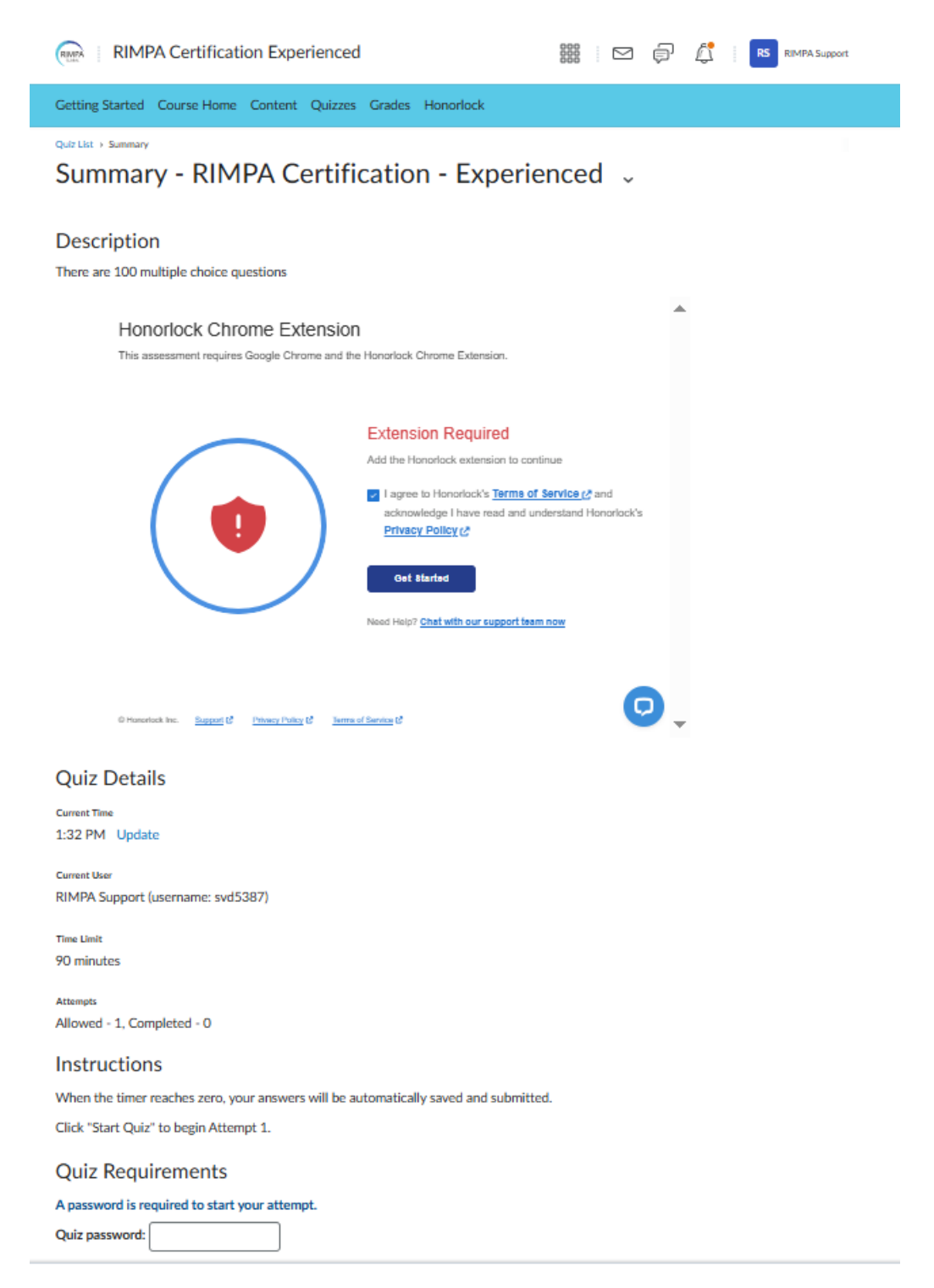

**Step 8:** If you have Honorlock extension installed, you will directly be able to access the exam:

| <section-header>Setting Started Course Home Content Quizzes Grades Honorlock</section-header>                                                                                                    |
|----------------------------------------------------------------------------------------------------|
| <section-header>Summary<br/>() (ue up?) () () () () () () () () () () () () ()</section-header>                                                                                                    |
| Derive the process of the screen of the screen of the |
| Provide Provide P |
| RIMPA Certification Experienced   RIMPA Certification - Experienced     Image: State is proctored by Honoriock:   Image: State is proctored by Honoriock     Image: State is proctored by Honoriock   Image: State is proctored by Honoriock     Image: State is proctored by Honoriock   Image: State is proctored by Honoriock     Image: State is proctored by Honoriock   Image: State is proctored by Honoriock     Image: State is proctored by Honoriock   Image: State is proctored by Honoriock     Image: State is proctored by Honoriock   Image: State is proctored by Honoriock     Image: State is proctored by Honoriock   Image: State is proctored by Honoriock     Image: State is proctored by Honoriock   Image: State is proctored by Honoriock     Image: State is proctored by Honoriock   Image: State is proctored by Experiment on about your device, State is proceed by Experiment on about your face and/or voice to determine whether there are other                                                                                                    |
| During your assessment, we may collect information about any websites you visit, and you may be required to enable certain features on your device, such as the camera and microphone, to take audio or visual photos and recordings, and we may also record the screen of your device. When we process your photo and recordings, we may also collect information about your face and/or voice to determine whether there are other                                                                                                    |
| During your assessment, we may collect information<br>about any websites you visit, and you may be required to<br>enable certain feature on your device, such as the<br>camera and microphone, to take audio or visual photos<br>and recordings, and we may also record the screen of<br>your device. When we process your photo and<br>recordings, we may also collect information about your<br>face and/or voice to determine whether there are other                                                                                                    |
| During your assessment, we may collect information<br>about any websites you visit, and you may be required to<br>enable certain features on your device, such as the<br>camera and microphone, to take audio or visual photos<br>and recordings, and we may also record the screen of<br>your device. When we process your photo and<br>recordings, we may also collect information about your<br>face and/or voice to determine whether there are other                                                                                                    |
| © Data Collection & Use<br>During your assessment, we may collect information<br>about any websites you visit, and you may be required to<br>enable certain features on your device, such as the<br>camera and microphone, to take audio or visual photos<br>and recordings, and we may also record the screen of<br>your device. When we process your photo and<br>recordings, we may also collect information about your<br>face and/or voice to determine whether there are other                                                                                                    |
| During your assessment, we may collect information<br>about any websites you visit, and you may be required to<br>enable certain features on your device, such as the<br>camera and microphone, to take audio or visual photos<br>and recordings, and we may also record the screen of<br>your device. When we process your photo and<br>recordings, we may also collect information about your<br>face and/or voice to determine whether there are other                                                                                                    |
| people in the room and what words you are speaking.<br>We process this information to provide our services to<br>your testing organization. Please see our Test Taker<br>Privacy Notice C for more details.<br>  agree to authorize the collection of this data<br>  agree to Honorlock's Terms of Service C.<br>Continue to System Check                                                                                                    |

**Step 9:** After accepting the Terms and Conditions from Honorlock as shown in Step 8, you may now proceed to **Begin Authentication**.

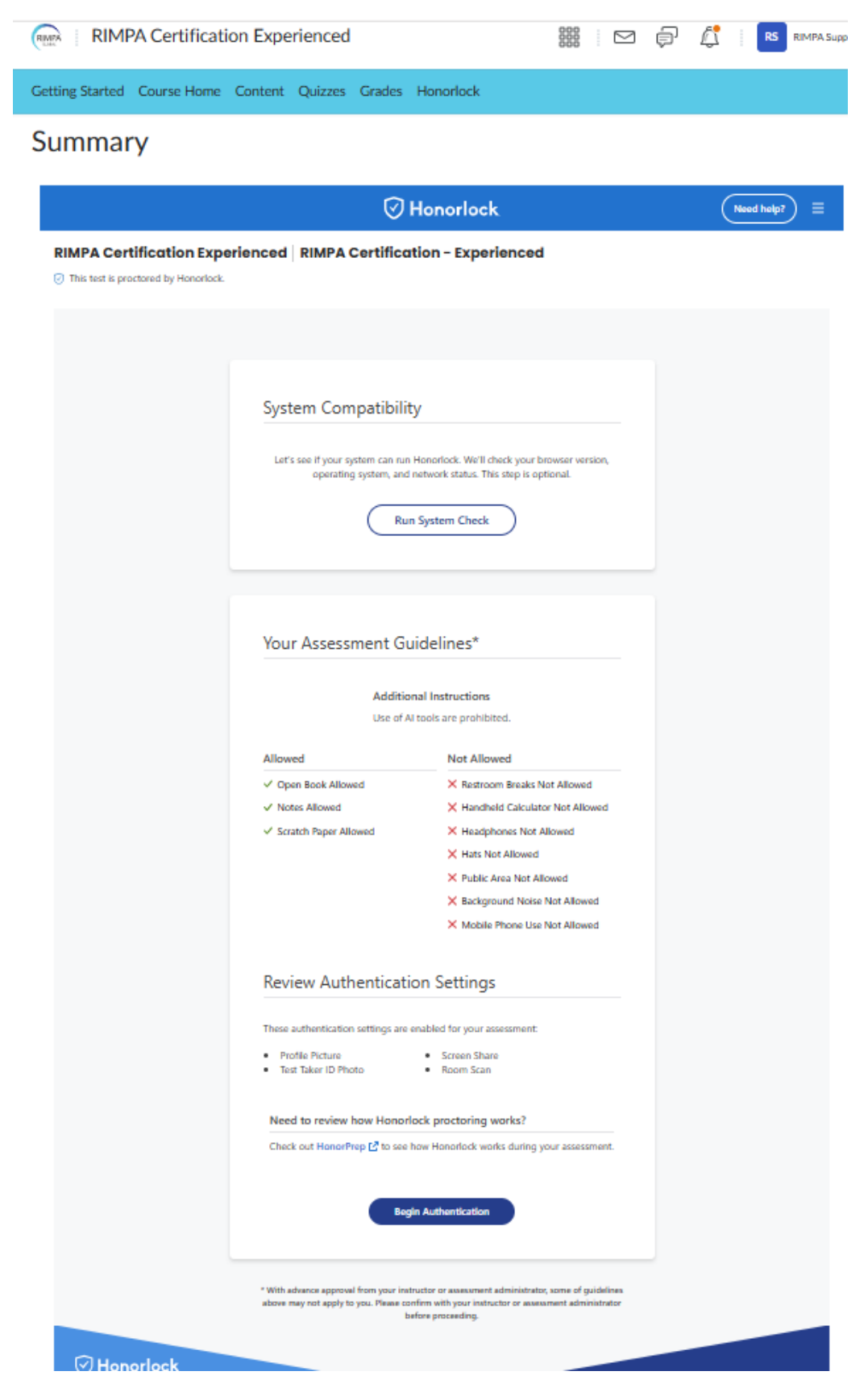

**Warning:** If you are using 2 monitors, you will need to disconnect them for the meantime, as you will encounter this notification.

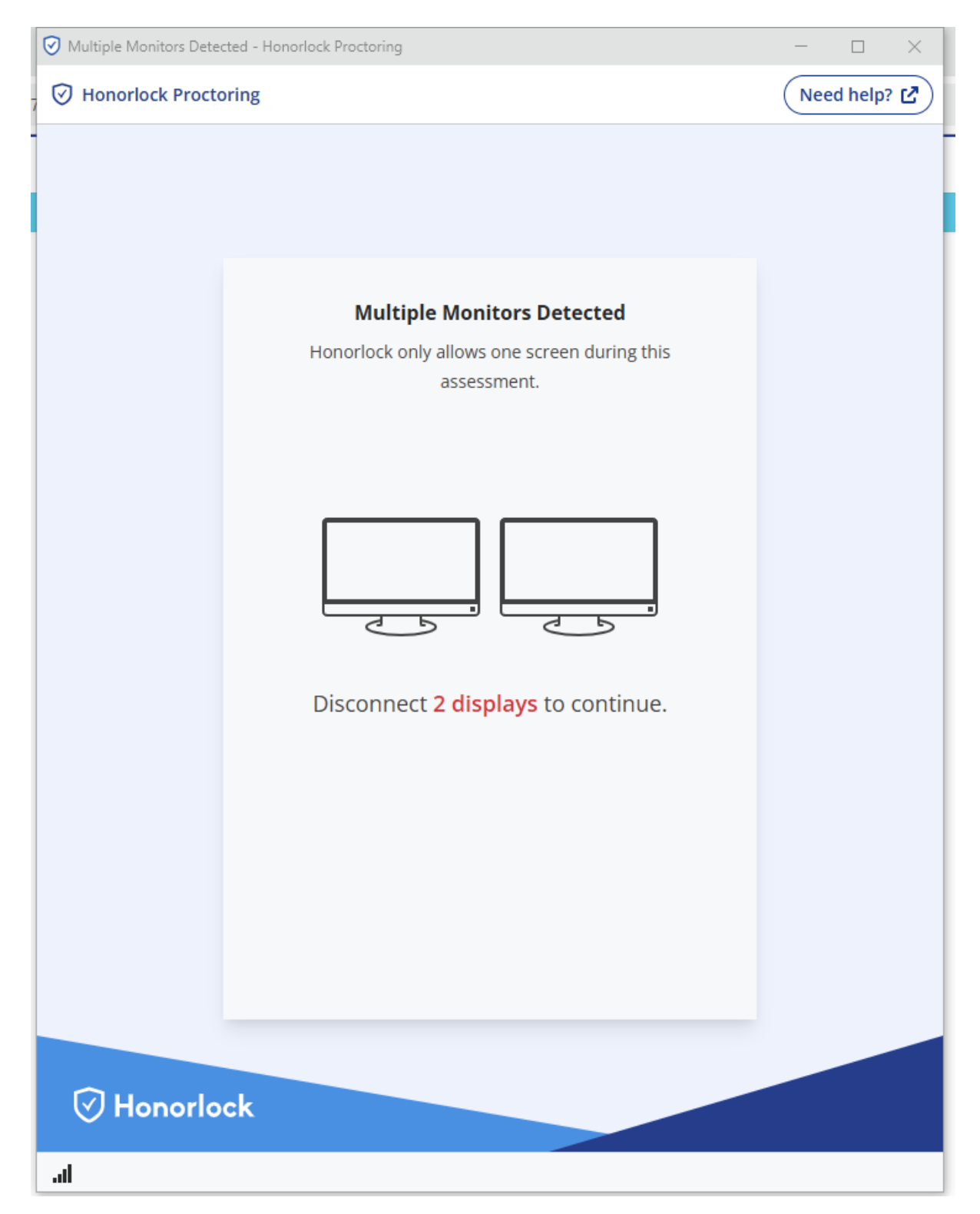

**Step 9:** Authentication will now proceed with Facial and ID Verification and then Room Scan.

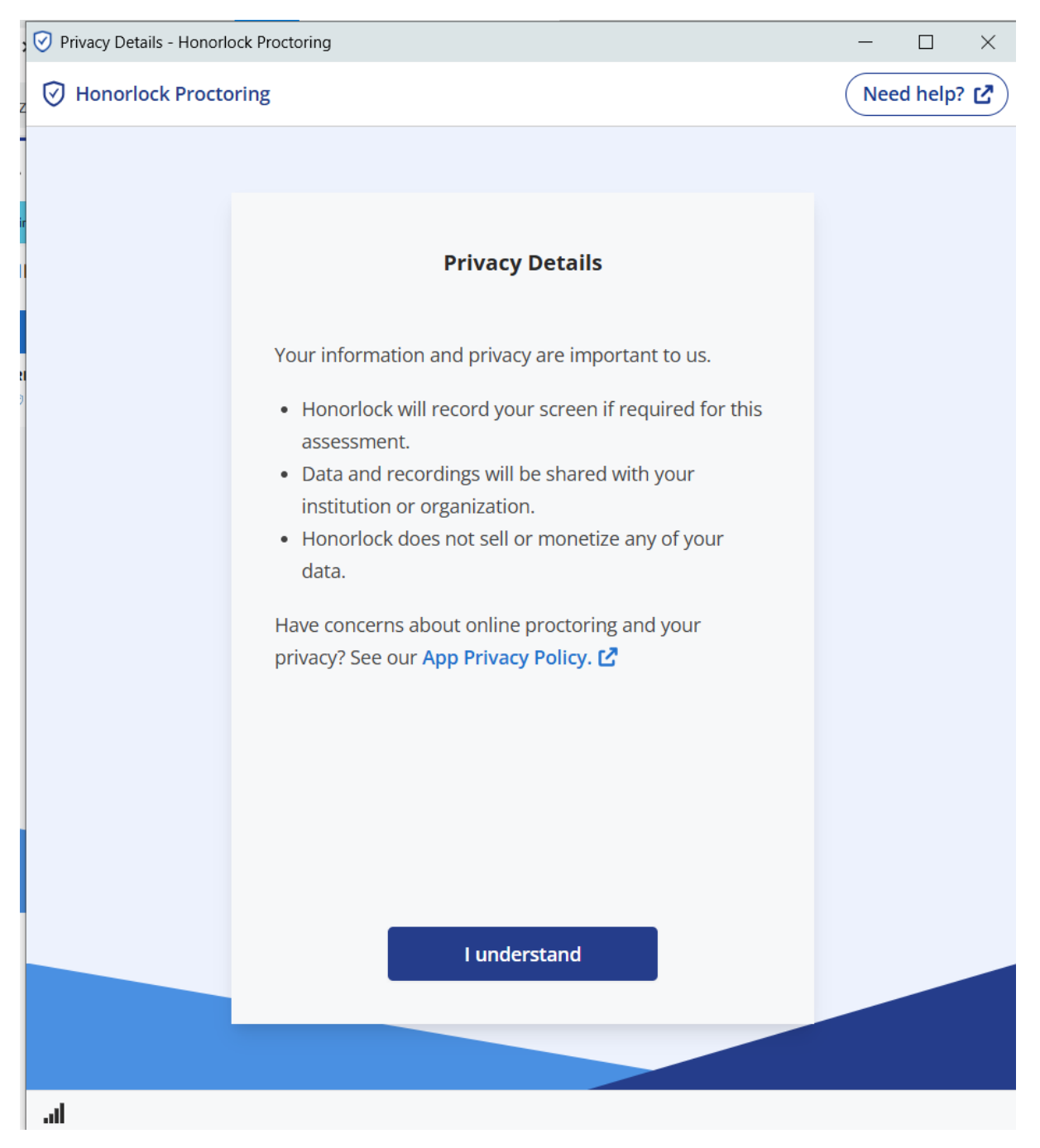

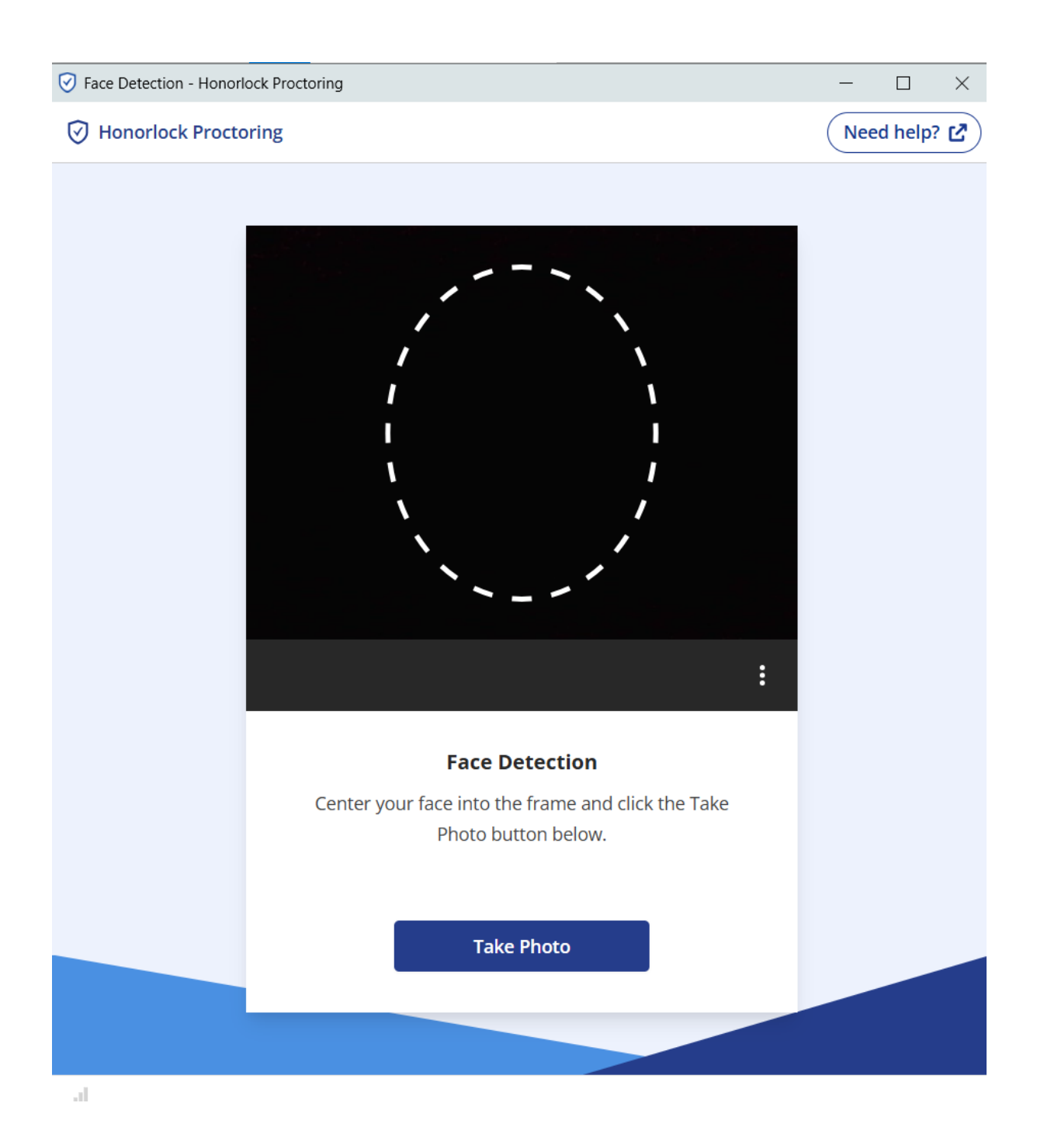

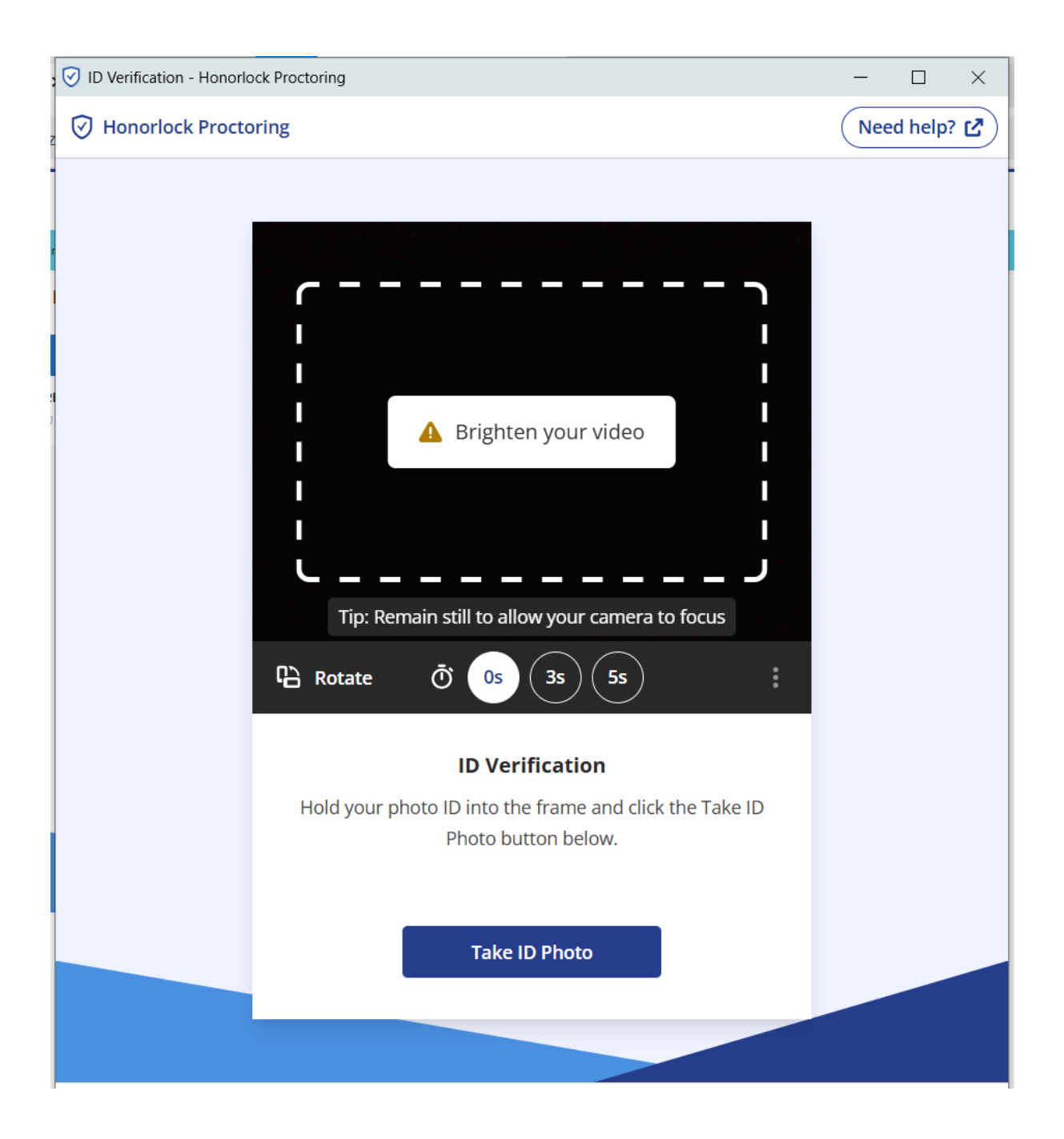

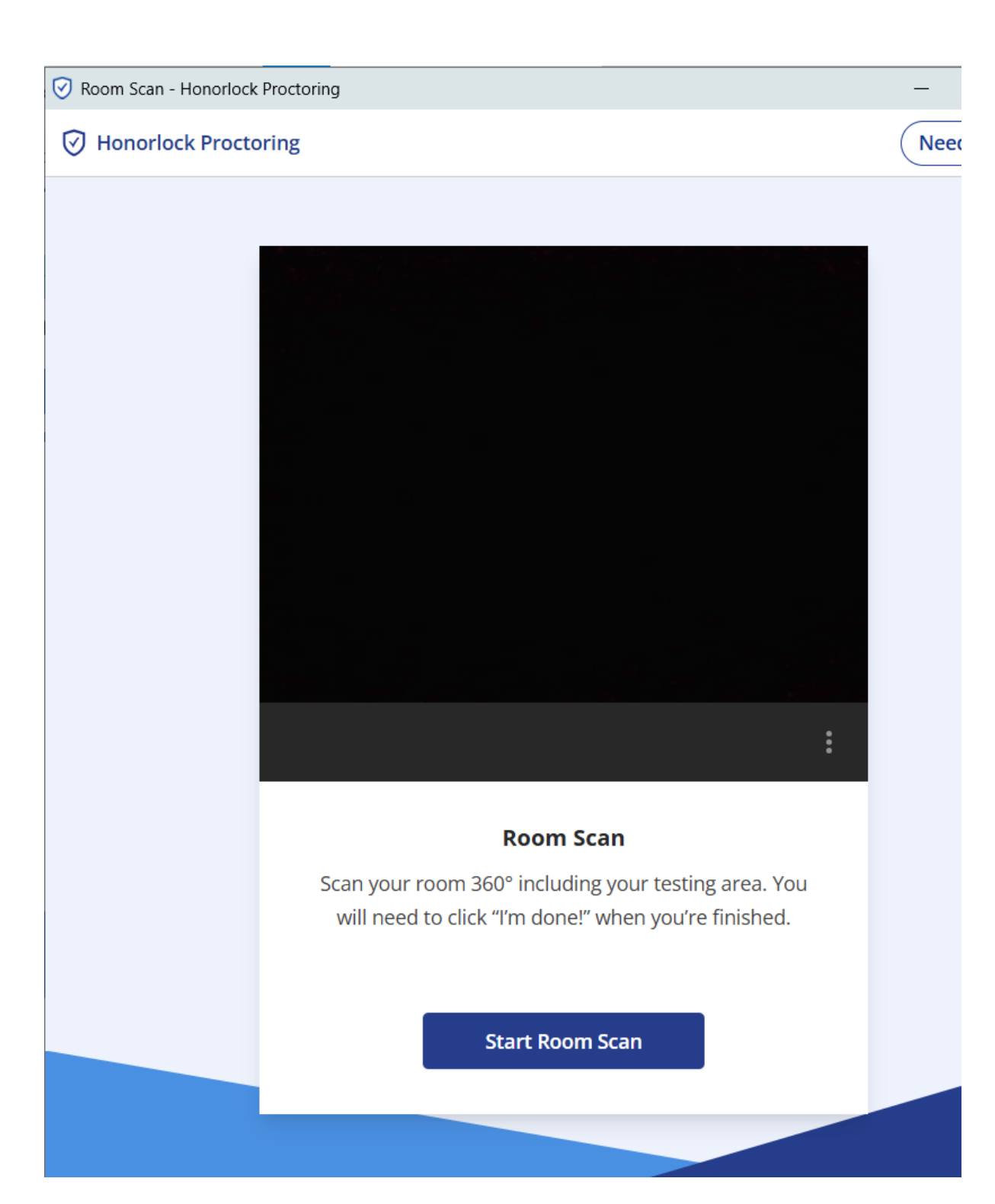

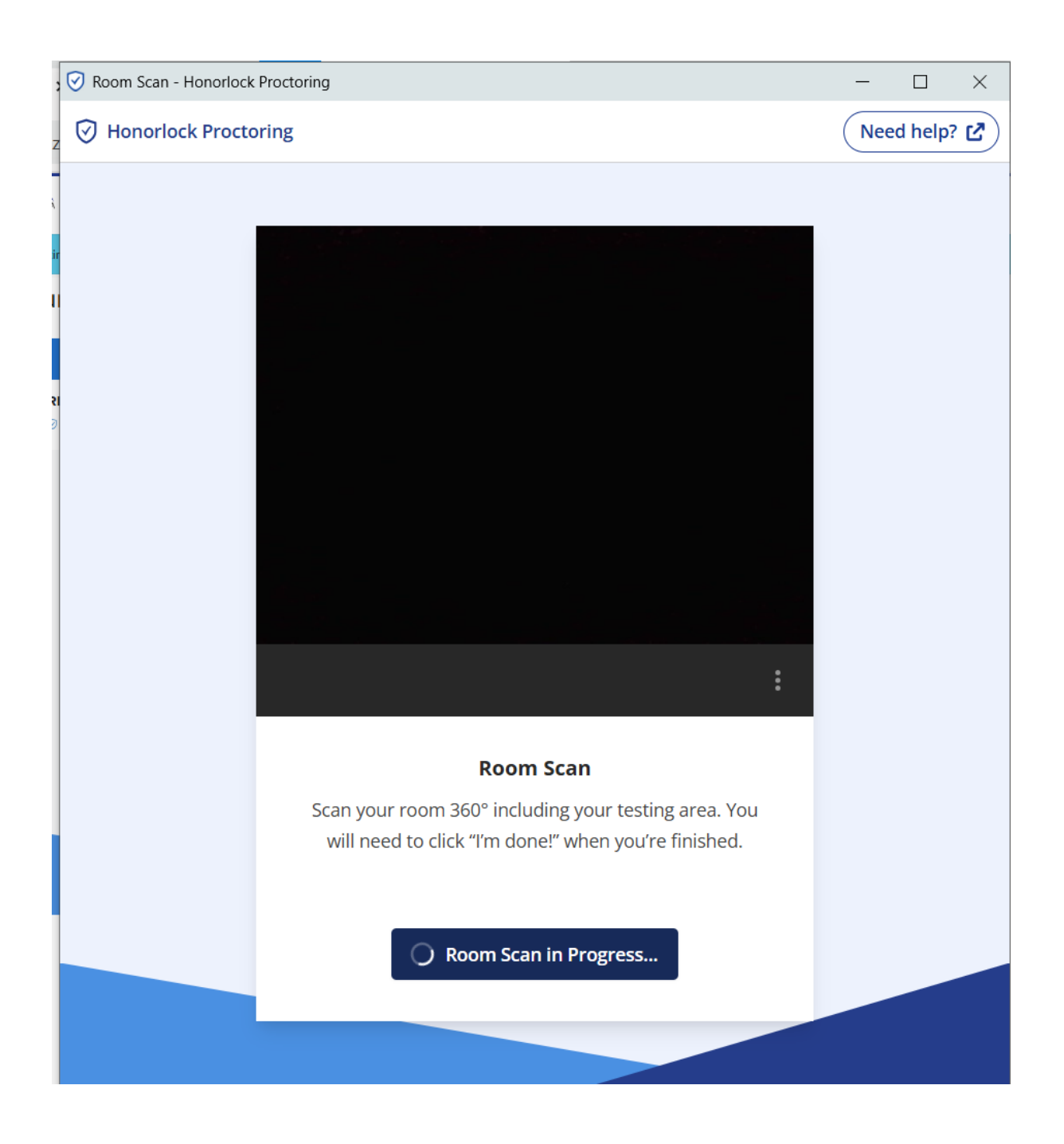

**Step 10:** Exam Timer will start after the Room Scan verification. Good luck.

**Step 11:** Exam Results will show after you complete the Exam. You can also click **Grades**.

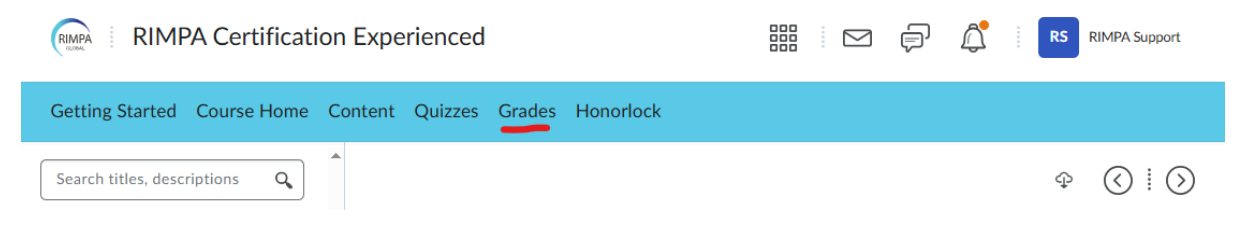

| RIMPA Certification Experienced                                                                                                    | RIMPA Support |
|----------------------------------------------------------------------------------------------------|---------------|
| Getting Started Course Home Content Quizzes Grades Honorlock                                                                              |               |
| Grades                                                                                                    | 🖨 Print       |
| Stay up-to-date on your grades with<br>the Pulse App<br>Keep track with your courses on the go!<br>Coorder Play<br>Final Calculated Grade |               |
| Points                                                                                                    |               |
| 0 / 100                                                                                                    |               |
| Grade                                                                                                    |               |
| 0 %                                                                                                    |               |
| Grade Item                                                                                                    | Points Grade  |

| Grade Item                        | Points  | Grade |
|-----------------------------------|---------|-------|
| RIMPA Certification - Experienced | 0 / 100 | 0 %   |
| Exam Conditions Acceptance        | 1/1     | 100 % |